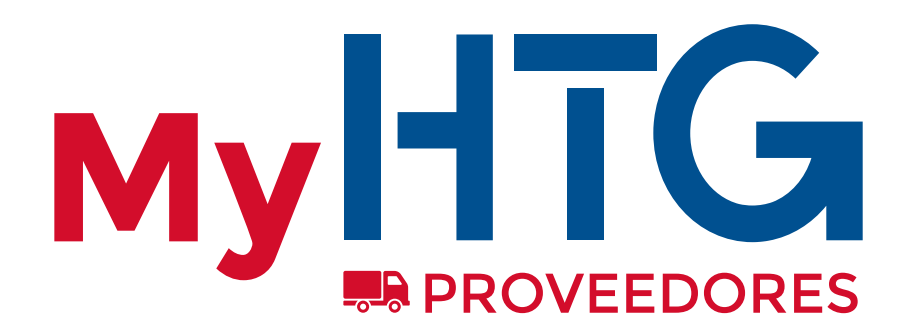

Gestión de los vehículos htg-express.com/login/

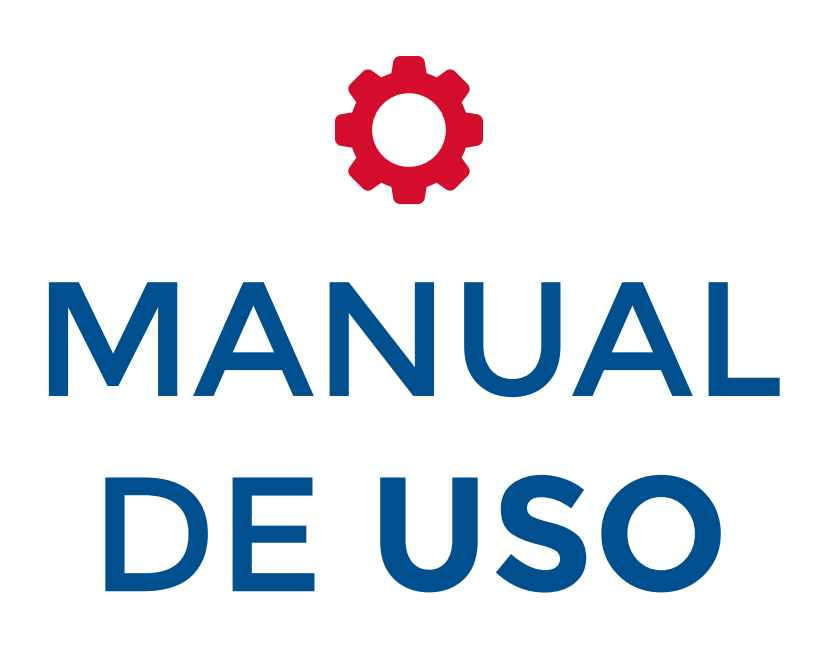

Autogestión de vehículos en la base de datos de HTG Express

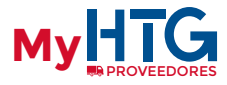

Le damos la bienvenida a este breve tutorial sobre la **gestión de vehículos en My HTG**. En pocos pasos le explicamos cómo acceder y administrar sus vehículos en nuestra base de datos.

Recuerde que, para acceder a la gestión, **debe estar dado de alta en nuestra base de <u>datos</u> como Proveedor. Si aún no está activo, puede rellenar el formulario en el apartado** "Contactos" de nuestra web o enviarnos un e-mail a **proveedores**@htg-express.com.

Para entrar a gestionar sus vehículos **introduzca su e-mail en el apartado de Proveedor** y pulse "Entrar".

| M`                                  | / HTG                                                                                                    |
|-------------------------------------|----------------------------------------------------------------------------------------------------|
| <b>Cliente</b><br>Usuario           | Proveedor                                                                                                    |
| Contraseña                          | Introduzca e-mail                                                                                                    |
| uda Entrar<br>Ividado mi contraseña | <ul> <li>Entrar Ayuda</li> <li>Si tiene cualquier duda,<br/>puede consultar la Ayuda</li> <li>puede consultar la Ayuda</li> </ul> |
| trados: DARSE DE ALTA               | Si el e-mail no está en<br>nuestra base de datos,<br>no le dejará acceder                                                         |

**Recibirá un e-mail con un enlace para acceder** a su área privada de vehículos. Dicho enlace le permitirá entrar a la gestión de vehículos <u>durante un mes</u>; pasado dicho plazo, podrá solicitar un nuevo enlace desde el Login de Proveedores de My HTG.

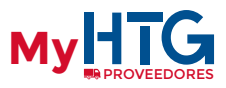

## **CREACIÓN DE VEHÍCULOS**

En el primer acceso la tabla de vehículos estará vacía. Para crear un nuevo registro **pulse sobre "Nuevo vehículo"** y complete como mínimo los siguientes campos: matrícula, fecha, hora, país, C.P. (mínimo 2 caracteres) y tipo vehículo.

Después pulse "Guardar vehículos".

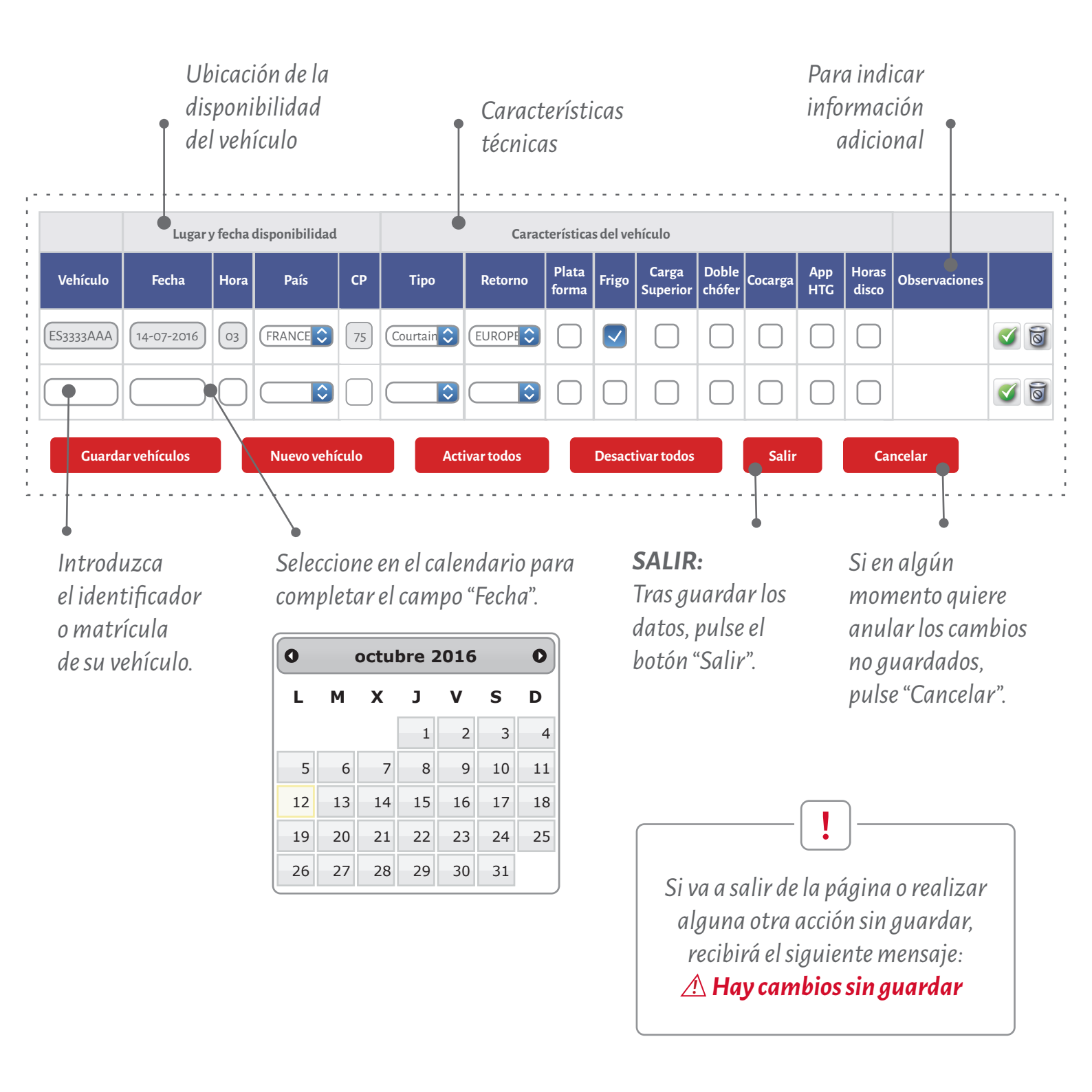

#### MANUAL DE USO

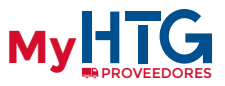

# ACTUALIZACIÓN DE VEHÍCULOS YA CREADOS

Tras el primer acceso, y después de dar de alta sus vehículos, cada vez que entre en el sistema **simplemente deberá actualizar la información** de cada registro:

- <u>Registros activos</u>: en color blanco, puede modificar los datos sin tener que pulsar "Activar" o puede pulsar "Desactivar" para anular temporalmente el vehículo.
- Registros desactivados: en color gris, puede pulsar "Activar" para indicar la nueva disponibilidad: fecha, hora, lugar, país, C.P., etc..

Es posible "Activar" o "Desactivar" todos los vehículos al mismo tiempo **pulsando "Activar todos" o** "Desactivar todos".

Para guardar los cambios, es imprescindible pulsar el botón "Guardar vehículos".

|                                                                                                    |                   | PROVEEDOR: GESTIÓN DE LOS VEHÍCULOS |         |                |                              |            |              |                |          |                         |                                   |                          |            |                | Ayuda         | ×I |   |
|----------------------------------------------------------------------------------------------------|-------------------|-------------------------------------|---------|----------------|------------------------------|------------|--------------|----------------|----------|-------------------------|-----------------------------------|--------------------------|------------|----------------|---------------|----|---|
| :<br>:<br>:                                                                                                    |                   | Lugary                              | / fecha | disponibilidad | Características del vehículo |            |              |                |          |                         |                                   |                          |            |                |               |    |   |
|                                                                                                    | Vehículo          | Fecha                               | Hora    | País           | СР                           | Тіро       | Retorno      | Plata<br>forma | Frigo    | Carga<br>Superior       | Doble<br>chófer                   | Cocarga                  | App<br>HTG | Horas<br>disco | Observaciones |    |   |
|                                                                                                    | ES7332AAA<br>çlim | 14-07-2016                          | 03      | FRANCE         | 75                           | Courtain 🗘 | EUROPE       |                |          |                         |                                   |                          |            | $\Box$         | (             | *  | đ |
| :                                                                                                    | ES3333AAA         | 14-09-2016                          | 03      | FRANCE         | 75                           | Courtain 🗘 | EUROPE       |                |          |                         |                                   |                          |            |                |               |    | 0 |
|                                                                                                    | ES333AAA          | 14-07-2016                          | 03      | FRANCE 🗘       | 75                           | Courtain 🗘 | EUROPE 🗘     |                |          |                         |                                   |                          |            |                |               | 38 | 0 |
| Cuardar vehículos       Nuevo vehículo       Activar todos       Desactivar todos       Salir       Ca         ACTUALIZACIÓN TOTAL:       ACTUALIZACIÓN UNO A       ACTUALIZACIÓN UNO A       Activar of los botones se realiza       En cada registro:       En cada registro:       Image: California de los botones se realiza       Image: California de los botones se realiza       Image: California d |                   |                                     |         |                |                              |            |              |                |          | Ca<br>OAU<br>ivar       | ncelar<br>JNO: •-                 |                          |            |                |               |    |   |
| <b>ELIMINACIÓN</b><br>Para borrar un vehículo del listado<br>definitivamente debe pulsar sobre<br>el símbolo 🗟 . La eliminación debe<br>realizarse uno a uno.                                                                                                    |                   |                                     |         |                |                              |            | 0<br>2<br>0e |                | R<br>"Gı | ecuel<br>Iarda<br>antes | !<br>rde pu<br>ar vehi<br>s de sa | ılsar<br>ículos<br>ılir. | <i>s</i> " |                |               |    |   |

#### MANUAL DE USO

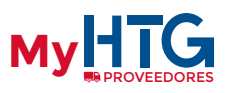

### AYUDA

Puede saber qué contenido completar en cada campo pulsando "Ayuda".

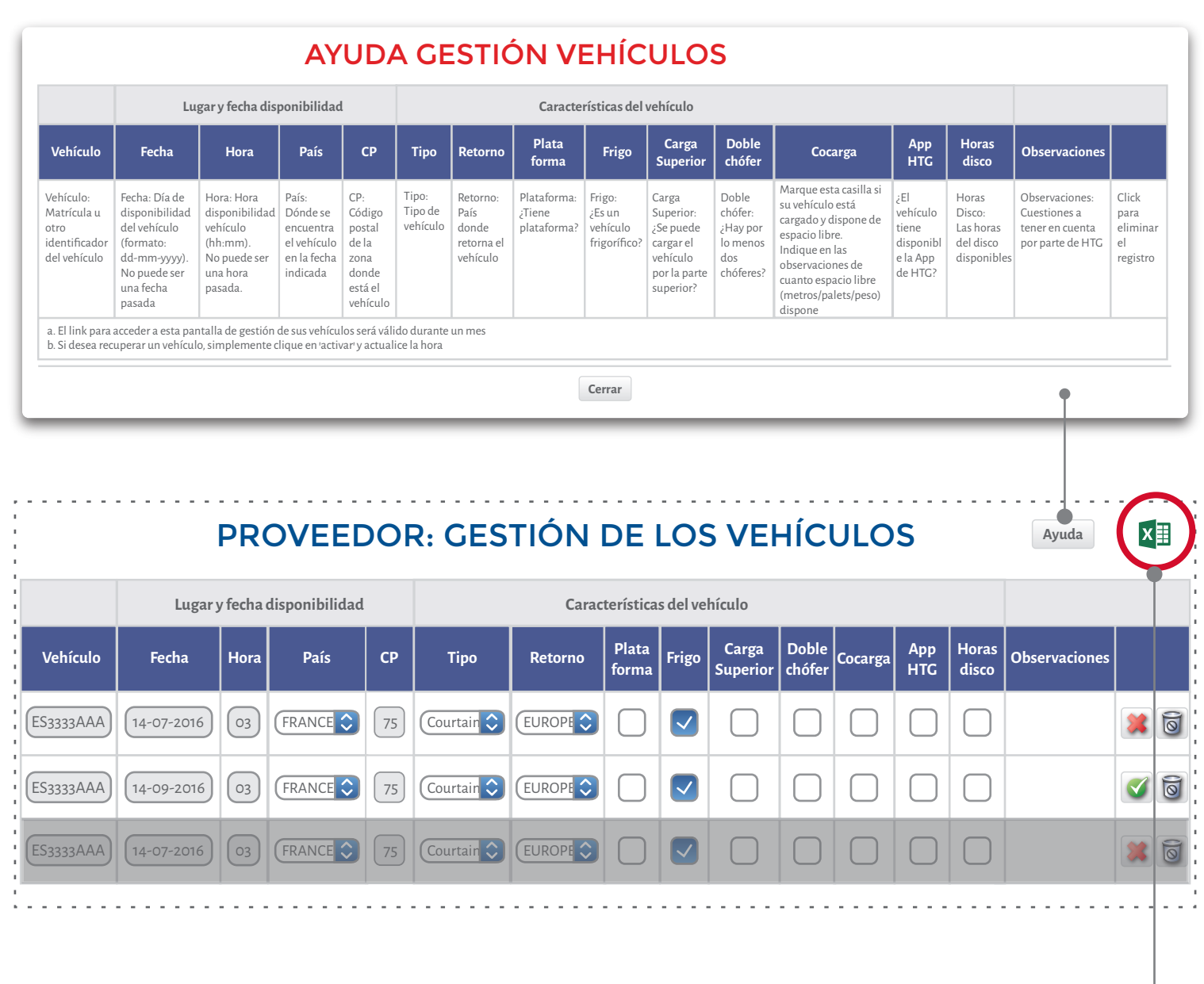

### DESCARGA DE DATOS

Puede descargar **un fichero Excel** con la gestión de sus vehículos ya actualizados para usarlo con otros clientes.

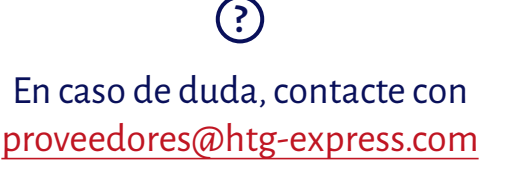